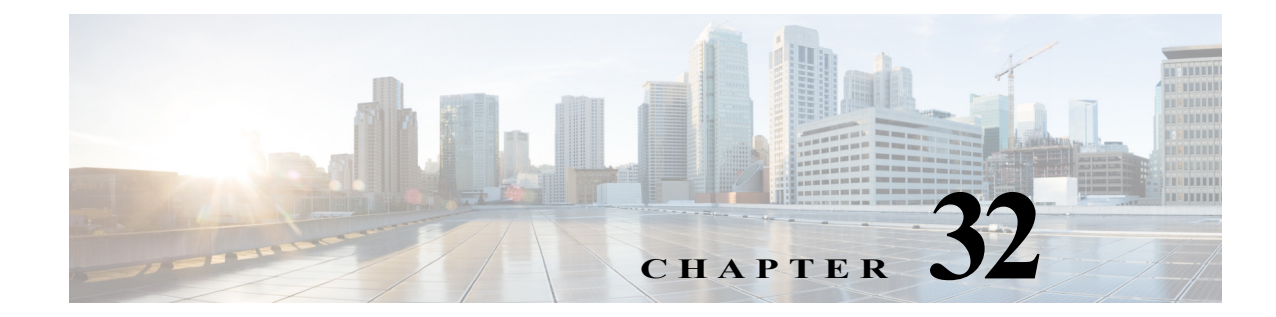

# **Monitoring VSS Redundancy System**

The following topics provide an overview of Cisco 6500 virtual switching redundancy system.

- Cisco 6500 VSS Redundancy System Overview, page 32-1
- Virtual Switch Link, page 32-4

## **Cisco 6500 VSS Redundancy System Overview**

The Cisco Catalyst 6500 Series Virtual Switching System (VSS) allows the clustering of two chassis units together into a single, logical entity. The two chassis units are connected through a Virtual switch link (VSL) link, where one chassis acts as an active unit and the another chassis acts as a standby unit. If the active chassis fails, then the standby chassis act as the active chassis. The chassis units are selected as the active or standby units based on the priority set.

This clustering of chassis allows enhancements in all areas of network design including high availability, scalability, management, and maintenance.

The VSS redundancy system has the following processors:

- Dual 6500 processor—Each chassis has 1 SUP card.
- Quad processor—Each chassis has 2 SUP cards, one is active and the other one is standby hot (switchover target). The chassis which is in standby hot (switchover target) acts as the next active chassis.

### Viewing VSS Redundancy System Properties in Logical Inventory

To view the VSS redundancy system properties in the logical inventory:

- Step 1 Double-click the Cat 6500 VSS device to open the **Inventory** window.
- **Step 2** Choose **Logical Inventory**> **Redundancy Systems**. Click a particular VSS domain ID. The properties of the VSS domain are displayed in the content pane.

Figure 32-1 shows the VSS redundancy system properties in the logical inventory

1

| Figure | 32-1 |
|--------|------|
|--------|------|

2-1 VSS Redundancy System Properties

| J 6500VSS [2i]                                                                                                    | Cont New York                                                                                                    |                                                                              |                                                                                                    | - 0                                                                  |
|----------------------------------------------------------------------------------------------------|----------------------------------------------------------------------------------------------------|------------------------------------------------------------------------------|----------------------------------------------------------------------------------------------------|----------------------------------------------------------------------|
| <ul> <li>✓ O 6500VSS [2]</li> <li>Logical Inventory</li> <li>Access Lists</li> <li>ATM Traffic Profiles</li> <li>Bridges</li> <li>Cisco Discovery Protocol</li> <li>Ethernet Link Aggregation</li> <li>Ethernet LMI</li> <li>Frame Relay Traffic Profiles</li> <li>IS-15 System</li> <li>Local Switching</li> <li>LSEs</li> <li>MPBGPs</li> <li>OAM</li> <li>Operating System</li> <li>Qo5</li> <li>Routing Entities</li> </ul> | Switch Mode:<br>Peer System ID:<br>Configured Redundnacy Mode:<br>Operating Redundnacy Mode:<br>PAgP Dual-active Detection Enabled:<br>Fast-hello Dual-active Detection Enabled:<br>In Dual-active Recovery Mode:<br>Associated Active Entity:<br>VSL Interfaces<br>Find : | Virtual Switch<br>102<br>SSO<br>SSO<br>Yes<br>Yes<br>No<br>6500VSS#Chassis 1 | Local System ID:<br>Domain Number:<br>Redundnacy Status:<br>VSL SCP Ping:<br>VSL ICC Ping:<br>Configured Encryption Mode:<br>Operational Encryption Mode:<br>Associated Standby Entity: | 101<br>200<br>UP<br>PASS<br>PASS<br>OFF<br>OFF<br>6500V\$S#Chassis 2 |
| <ul> <li>Spanning Tree Protocol</li> <li>Tunnel Traffic Descriptors</li> </ul>                                                                                                    | Name 😌 👗 Associated En                                                                                                    | tity                                                                         | Status                                                                                                    |                                                                      |
| VC Switching Entities                                                                                                    | Port-channel 201 6500VSS#Aggr                                                                                                    | egation Group 201                                                            | UP                                                                                                    |                                                                      |
| <ul> <li>₩ VRFs</li> <li>₩ VTP</li> <li>₩ Redundancy System</li> </ul>                                                                                                    | Port-channel202 6500VSS#Aggro                                                                                                    | egation Group 202                                                            | UP                                                                                                    |                                                                      |
| Physical Inventory     Chassis 1: WS-C6506-E     Chassis 2: WS-C6506-E                                                                                                    |                                                                                                    |                                                                              |                                                                                                    |                                                                      |

Table 32-1 describes the information that is displayed in the Redundancy System

Table 32-1Redundancy System Details

| Field Name                            | Description                                                                                                    |
|---------------------------------------|----------------------------------------------------------------------------------------------------|
| Switch Mode                           | The current mode of the switch.                                                                                                    |
| Local System ID                       | Unique identifier of a local physical chassis in the virtual switch.                                                                                     |
| Peer System ID                        | Unique identifier of a peer physical chassis in the virtual switch.                                                                                      |
| Domain Number                         | The virtual switch domain number to recognize a virtual switch domain.<br>Only switches with the same domain number can be in the same virtual switch.   |
| Configured<br>Redundancy Mode         | The configured redundancy mode.                                                                                                    |
| Redundancy Status                     | Redundancy state: Up or Down. If the field is empty, it means the data was not collected from the device.                                                |
| Operating Redundancy<br>Mode          | The operational redundancy mode.                                                                                                    |
| VSL SCP Ping                          | Status of the VSL ISCP ping.                                                                                                    |
| VSL ICC Ping                          | Status of the VSL ICC ping.                                                                                                    |
| PAgP Dual-active<br>Detection Enabled | Yes or No. Represents whether PAgP messaging over the MEC links to communicate between the two chassis through a neighbor switch is enabled or disabled. |

| Field Name                                  | Description                                                                                            |
|---------------------------------------------|----------------------------------------------------------------------------------------------------|
| Fast-hello Dual-active<br>Detection Enabled | Yes or No. Represents whether hello messages over a backup Ethernet connection is enabled or disabled. |
| In Dual-active Recovery<br>Mode             | Yes or No. Represents whether BFD messaging over a backup Ethernet connection is enabled or disabled.  |
| Configured Encryption<br>Mode               | ON or OFF. Represents whether the encryption mode is configured or not.                                |
| Operational Encryption<br>Mode              | ON or OFF. Represents whether the encryption mode is operational or not.                               |
| Associated Active<br>Entity                 | Active chassis name linked to the active chassis.                                                      |
| Associated Standby<br>Entity                | Standby chassis name linked to the standby chassis.                                                    |
| VSL Interfaces Table                        |                                                                                                    |
| Name                                        | Name of the interface on which VSS is configured.                                                      |
| Associated Entity                           | Associated entity linked to the interface on which LAG and VSS are configured.                         |
| Status                                      | Interface status: UP or DOWN                                                                           |

| Table 32-1 | <b>Redundancy System</b> | Details (continued) |
|------------|--------------------------|---------------------|
|------------|--------------------------|---------------------|

### Viewing Switch Virtual Redundancy State in Physical Inventory

To view the virtual switch redundancy state in the physical inventory:

- Step 1 In the Vision client, double-click the Cat 6500 VSS device to open the Inventory window.
- Step 2 In the Inventory window, expand the Physical Inventory node.
- Step 3 Click Chassis and click an SUP card.

ſ

Step 4In the SUP card details window, the VSS redundancy state is displayed.Figure 32-2 depicts the redundancy states of virtual switching system:

Figure 32-2 Redundancy States of Virtual Switching System

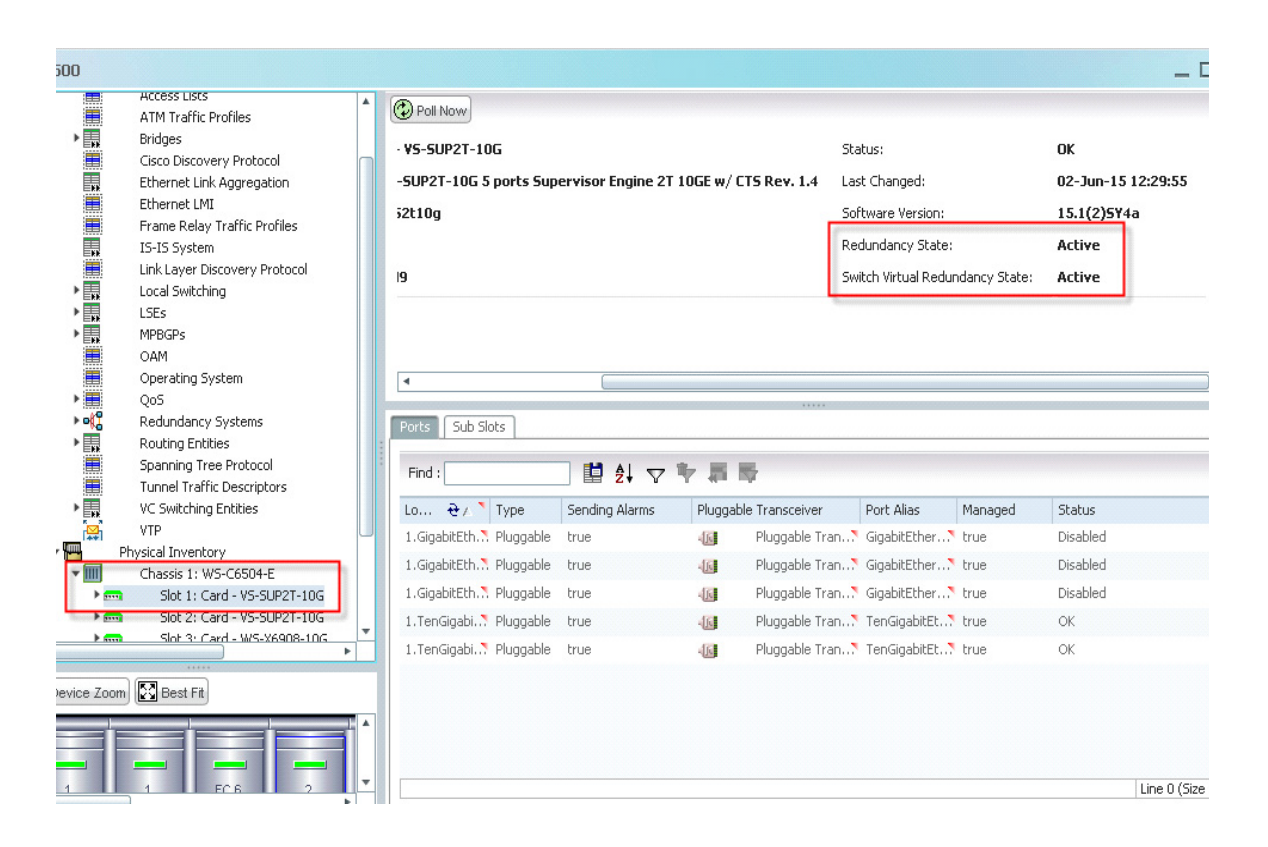

Table 32-2 describes the information displayed for the VSL link:

Table 32-2Virtual Switch Virtual Redundancy State

| Switch Virtual Redundancy State Value | Description                                                           |
|---------------------------------------|-----------------------------------------------------------------------|
| Active                                | This RP is in active state                                            |
| Standby HOT (Chassis)                 | This RP is in standby state for this chassis (not ready to take over) |
| Standby HOT (Switchover Target)       | This RP is in standby state and ready to take over                    |
| NA                                    | Not Applicable as the system is not operating in VSS mode             |

## Virtual Switch Link

Any device connected to VSS system, if there is a Virtual switch link (VSL) failure from the device to the first active chassis, then the system internally runs SSO and creates a VSL link with the second active chassis. Hence there is no network failure seen in the device connected to the VSS system.

I

#### Virtual Switch Link

### **Viewing VSL Link Properties**

To view the VSL link properties between two virtual switches:

Step 1 In the Vision client map view, select a link connected between two chassis in Cat 6500 VSS device and open the link quick view window.

Figure 32-3 depicts the VSS control links:

| da Miner Mada Tasks Mission                                                                                   | resep10.106.214.219 (Saravana)                                                                                                    |                                                                                              | - 0                 |
|----------------------------------------------------------------------------------------------------|----------------------------------------------------------------------------------------------------|----------------------------------------------------------------------------------------------|---------------------|
|                                                                                                    |                                                                                                    |                                                                                              |                     |
| Saravara X                                                                                                    |                                                                                                    |                                                                                              |                     |
| Saravana (3m+)                                                                                                |                                                                                                    |                                                                                              | -                   |
| 10 105 172 230 [3m +]     Chassis 1: WS-C650(     Chassis 2: WS-C650(                                         | 10.105.1                                                                                                    | L72.230 [3m+]                                                                                |                     |
|                                                                                                    | Chassis 2: WS-C650                                                                                                    | Chassis 1: WS-C                                                                              | 650                 |
|                                                                                                    | Charles 2 West                                                                                                    | Charles I                                                                                    |                     |
|                                                                                                    | Chappen Chappen at More-                                                                                                    | Observation in the operation of a                                                            | -> Chargin h WS.    |
|                                                                                                    | Sec. 1997                                                                                                    | CHRYS T AR-CANAL-F                                                                           | Company of all      |
|                                                                                                    | •                                                                                                    | 1 link                                                                                       |                     |
|                                                                                                    |                                                                                                    | 1 lek                                                                                        |                     |
|                                                                                                    | Ē                                                                                                    | 184                                                                                          |                     |
|                                                                                                    |                                                                                                    | 1 link                                                                                       |                     |
|                                                                                                    |                                                                                                    |                                                                                              | <b></b> .<br>■ 21 + |
| · Severities                                                                                                  | • (Actnowledged State • ) Detection                                                                                                    | 1 Tink                                                                                       | ₩ 21 ÷              |
| Seventiles                                                                                                    | Actnowledged State * Detection Root Cause Root Detection                                                                                                    | 1 Trpe  Advanced Filter Crear Description                                                    | ₩ 21 <b>?</b>       |
| Seventies<br>Last Modification Time &/<br>28-Apr-14 082530                                                    |                                                                                                    | Advanced Filter Clear Description Longuite not configured                                    | ₩ 21 <b>*</b>       |
| Last Modification Time &/<br>20-Apr-14 002530<br>20-Apr-14 002531                                             |                                                                                                    | Advanced Filter Clear<br>Description<br>Kengalite not configured<br>Kengalite not configured | ■ 21 <b>*</b>       |
| Severities<br>Last Modification Time &/<br>28-Apr-14 08 25 30<br>28-Apr-14 08 25 31                           | Acknowledged State      Content of the second second | Advanced Filter Clear<br>Description<br>kensalive not configured<br>kensalive not configured |                     |
| Seventies           Last Modification Time         €/           28=Apr-14 08:25:30         28=Apr-14 08:25:31 |                                                                                                    | Type   Advanced Filter Clear  Description  krepalive not configured keepalive not configured | 1 21 +              |

- Step 2 In the link quick view window, click Properties.
- Step 3 In the link properties window, select the VSL link to display the link properties. Figure 32-4 depicts the link properties:

Figure 32-4 Link properties

ſ

1

| 0.105.172.230#1 <-> 10.105.172.230#2 | General Properties      |                                                   |                                     |
|--------------------------------------|-------------------------|---------------------------------------------------|-------------------------------------|
|                                      | Link Type: Control I    | Link Type: Dynamic                                |                                     |
|                                      | Bi Directional: true    |                                                   |                                     |
|                                      |                         |                                                   |                                     |
|                                      |                         |                                                   |                                     |
|                                      | Connection Information  |                                                   |                                     |
|                                      | Equipment Holder Type : | Chass is                                          | Chass is                            |
|                                      | Description :           | Cisco System Virtual Switch device, Virtual Stack | Cisco System Virtual Switch device, |
|                                      | Chassis Name :          | Chassis 1: WS-C6506-E                             | Chassis 2: WS-C6506-E               |
|                                      | Redundancy System :     | 10.105.172.230#VSS 111                            | 10.105.172.230#VSS 111              |
|                                      | Last Change Time :      | 0                                                 | 0                                   |
|                                      | Location :              | 10.105.172.230#1                                  | 10.105.172.230#2                    |
|                                      |                         |                                                   |                                     |
|                                      |                         |                                                   |                                     |
|                                      |                         |                                                   |                                     |
|                                      |                         |                                                   |                                     |
|                                      |                         |                                                   |                                     |
|                                      |                         |                                                   |                                     |
|                                      |                         |                                                   |                                     |
|                                      | •                       |                                                   |                                     |
|                                      |                         |                                                   |                                     |
|                                      |                         |                                                   |                                     |

#### Table 32-3 describes the information that is displayed for the VSL link

#### Table 32-3VSL Link Properties

| Field Name                | Description                                          |
|---------------------------|------------------------------------------------------|
| General Properties        |                                                      |
| Link Type                 | Link protocol. In this case, Control Link.           |
| Туре                      | Type of link: Dynamic or Static.                     |
| Bi Directional            | Whether the link is bidirectional: True or False.    |
| Connection<br>Information |                                                      |
| Equipment Holder Type     | Chassis                                              |
| Chassis Name              | Chassis names of the two virtual switches.           |
| Description               | Cisco System Virtual Switch device, virtual stack.   |
| Redundancy System         | Links to the associated redundancy system.           |
| Location                  | Links to chassis of the associated virtual switches. |

vssredundancysystem.html

Γ

Virtual Switch Link

1